# Kompensaty za pomocą przycisków [Powiąż], [Skompensuj]

Kompensata pozwala na zewidencjonowanie wzajemnego potrącenia wierzytelności/wymagalnych należności, czyli powiązania pomiędzy należnościami a zobowiązaniami danego podmiotu lub ich grupy.

Kompensaty mogą być dokonywane poprzez rejestrację dokumentu kompensaty lub za pomocą przycisków [**Powiąż**] lub [**Skompensuj**].

Aby użytkownik mógł wykonywać kompensaty we wszystkich dostępnych miejscach w systemie, z poziomu Konfiguracja -> Struktura firmy -> Grupy operatorów -> edycja określonej grupy operatorów -> Inne uprawnienia, należy zaznaczyć parametr Wykonywanie kompensat. Możliwość odczytu, dodawania, modyfikacji oraz usuwania kompensat uzależniona jest natomiast od zaznaczenia parametrów dostępnych z poziomu Konfiguracja -> Struktura firmy -> Grupa operatorów -> edycja określonej grupy operatorów -> Obiekty -> obiekt Kompensata. Aby możliwe było kompensowanie wszystkich obiektów (operacji/płatności) użytkownik musi posiadać także uprawnienia do odczytu płatności oraz operacji kasowych/bankowych.

### Kompensata za pomocą przycisku [Powiąż]

Kompensaty za pomocą przycisku [**Powiąż**] można dokonać z poziomu:

- szczegółów operacji kasowej/bankowej
- szczegółów płatności

Mechanizm wykonywania kompensaty jest taki sam zarówno z poziomu szczegółów operacji, jak również płatności. W celu dokonania kompensaty z poziomu szczegółów operacji należy:

- edytować formularz danej operacji
- zaznaczyć parametr Kompensaty dostępny na zakładce Rozliczenia nad listą dokumentów do rozliczenia. Po zaznaczeniu tego parametru na liście Dokumenty do rozliczenia zostaną wyświetlone operacje o przeciwnym typie. Oznacza to, że w przypadku rozliczania operacji przychodowej na liście zostaną wyświetlone dodatkowo wszystkie nierozliczone operacje rozchodowe, a w przypadku rozliczania operacji rozchodowej, lista wyświetli dodatkowo wszystkie nierozliczone operacje przychodowe.
- na liście dokumentów do rozliczenia zaznaczyć operację, z którą ma zostać skompensowany edytowany dokument
- z grupy przycisków Rozliczenia wybrać przycisk [Powiąż]. Taki sam efekt można uzyskać poprzez dwukrotne kliknięcie na daną operację/płatność.

Po dokonaniu kompensaty na liście *Dokumenty rozliczone* pojawi się dokument rozliczający daną operację. Dodatkowo, jeżeli dokument ten został całkowicie rozliczony, przestanie być on wyświetlany na liście *Dokumenty do rozliczenia*.

#### Uwaga

Operacje/płatności o zerowej wartości nie są wyświetlane na liście Dokumenty do rozliczenia.

#### Uwaga

Na liście *Dokumenty do rozliczenia* znajdują się wyłącznie operacje/płatności związane z podmiotem, którego płatność jest aktualnie kompensowana.

| Zapisz Zatwierdź i<br>zaksięguj<br>Operacja KP/2019/PKO BP/00001 ×              | <ul> <li>✓ Zaznacz wszystko</li> <li>✓ Odznacz wszystko</li> <li>2 Odśwież</li> </ul> | Zaksięguj            | aacz predekrety<br>:aż zapis księgowy<br>:guj poprzez konto prz<br>Księgowanie | eciwstawne Pr   | reliminarz Podg<br>Kontrah | gląd Historia<br>nent | Drukuj Wyślij<br>Wydruki | Ţ            |
|---------------------------------------------------------------------------------|---------------------------------------------------------------------------------------|----------------------|--------------------------------------------------------------------------------|-----------------|----------------------------|-----------------------|--------------------------|--------------|
| Typ: Przychód < >                                                               | Rozliczenia Podmiot                                                                   | Dokumenty skojarzone | Opis analityczny                                                               | Atrybuty Załącz | zniki Historia zi          | zmian                 |                          |              |
| // KP / 2019 / PKO BP / 00001                                                   | Dokumenty do rozliczen                                                                | ia                   |                                                                                |                 |                            |                       |                          |              |
| Watość 900.00 PLN - C B S 🗸 X 🖉 C 🖙 - V Kompensaty Właściele Wszystkie dostępne |                                                                                       |                      |                                                                                |                 |                            |                       |                          | e obiekty 👻  |
| Rozliczono: 0,00 PLN                                                            | Numer dokumen N                                                                       | umer obcy Kod po     | odmiotu Kwota                                                                  | Pozost          | taje Ter                   | rmin 👻                | Waluta                   | Właściciel   |
| Do rozliczenia: 900,00 PLN                                                      | P []ec []e                                                                            | IC 880               | R BC                                                                           |                 | Rec                        | c                     | <b>R</b> BC              | BC A         |
| Numer obcy                                                                      | NM/2019/00009                                                                         | COMA                 | RCH                                                                            | 900,00          | 900,00 201                 | 19-05-14              | PLN                      | Firma _      |
|                                                                                 | • KW/2019/Kasa g                                                                      | COMA                 | RCH                                                                            | 900,00          | 900,00 201                 | 19-05-06              | EUR                      | Firma        |
| Data dokumentu Data operacji                                                    | KW/2019/PKO BP                                                                        | COMA                 | RCH                                                                            | 900,00          | 900,00 201                 | 19-04-19              | EUR                      | Firma        |
| 18.04.2019 + 18.04.2019 +                                                       | KW/2019/PKO BP                                                                        | COMA                 | RCH                                                                            | 800,00          | 800,00 201                 | 19-04-19              | PLN                      | Firma 🗸      |
| Rejestr Płatność                                                                | ×                                                                                     |                      |                                                                                |                 |                            |                       |                          | Edytuj filtr |
| PKO BP 👻 Kompensata 👻                                                           |                                                                                       |                      |                                                                                |                 |                            |                       |                          |              |
| Raport Nr pozycji                                                               | Dokumenty rozliczone                                                                  |                      |                                                                                |                 |                            |                       |                          | *            |
| 00001/RKB/PKO BP-2019 1                                                         | , <b>10</b> , <b>3</b> , √ , × , ≫,                                                   | 8 G 🛪 🔹              |                                                                                |                 |                            |                       |                          |              |
| Rozliczenie Saldo                                                               | Numer dokumentu                                                                       | Numer obcy           | Kod podmiotu                                                                   | Rozliczono      | Pozostaje                  | Terr                  | min 👻                    | Waluta       |
| podlega v wprywa v                                                              | P Bec                                                                                 | R BC                 | R 8C                                                                           | RBC             | Rec                        | Rec                   |                          | 880          |
| Podmiot                                                                         |                                                                                       |                      |                                                                                |                 |                            |                       |                          |              |
| Kanta krianawa                                                                  |                                                                                       |                      |                                                                                |                 |                            |                       |                          |              |
| 202.1.1.COMAPCH-PLN z 73/óż konto                                               |                                                                                       |                      |                                                                                |                 |                            |                       |                          |              |
| Turbularm                                                                       |                                                                                       |                      |                                                                                |                 |                            |                       |                          |              |
| i yuuun                                                                         | ×                                                                                     |                      |                                                                                |                 |                            |                       |                          | Edytuj filtr |
| ·                                                                               |                                                                                       |                      |                                                                                |                 |                            |                       |                          |              |
|                                                                                 | Dodai opis                                                                            |                      |                                                                                |                 |                            |                       |                          |              |
|                                                                                 | Douaj opis.                                                                           |                      |                                                                                |                 |                            |                       |                          |              |
|                                                                                 |                                                                                       |                      |                                                                                |                 |                            |                       |                          | <b>•</b>     |

Parametr Kompensaty i przycisk [Powiąż] na operacji

## Kompensata za pomocą przycisku [Skompensuj]

Kompensatę za pomocą przycisku [**Skompensuj**] można dokonać z poziomu:

- preliminarza
- szczegółów operacji kasowej/bankowej
- szczegółów płatności
- listy rozliczeń z nabywcami/dostawcami
- listy należności/zobowiązań

Mechanizm dokonywania kompensaty jest analogiczny z wszystkich poziomów.

W celu dokonania kompensaty płatności z poziomu preliminarza należy zaznaczyć na liście płatność i wybrać przycisk [**Skompensuj**]. Zostanie otwarta lista wszystkich nierozliczonych płatności przeciwnego typu powiązanych z tym samym kontrahentem, z której należy wybrać dokument lub dokumenty do kompensaty. Po zaznaczeniu płatności należy wybrać przycisk [**Powiąż**].

| Zamkni                                                              | j P           | owiąż<br>dytuj<br>lokument źródłow | V Zaznacz w<br>V Odznacz v | vszystko<br>wszystko |             |        |                     |        |            |              |
|---------------------------------------------------------------------|---------------|------------------------------------|----------------------------|----------------------|-------------|--------|---------------------|--------|------------|--------------|
| Lista                                                               |               | Opera                              | cje na liście              |                      |             |        |                     |        |            |              |
| <b></b>                                                             | Nierozlicz    | one należn ×                       |                            |                      |             |        |                     |        |            |              |
|                                                                     | 📳 🤌 🗟 🖌 💥 🥁 T |                                    |                            |                      |             |        |                     |        |            |              |
| Przeciągnij nagłówek kolumny tutaj, aby pogrupować po tej kolumnie. |               |                                    |                            |                      |             |        |                     |        |            |              |
|                                                                     |               | Numer                              | Numer obcy                 | Kod podmiotu         | Termin/Data | Waluta | Forma płatności     | Kwota  | Rozliczono | Pozostaje    |
| 9                                                                   |               | 880                                | R BC                       | BBC                  | R BC        | R BC   | RBC                 | R BC   | R BC       | RBC          |
| •                                                                   | <b>V</b>      | FS/2019/00001                      |                            | COMARCH              | 16.05.2019  | PLN    | Gotówka             | 984,00 | 0,00       | 984,00       |
|                                                                     |               | FS/2019/00002                      |                            | COMARCH              | 16.05.2019  | PLN    | Gotówka             | 61,50  | 0,00       | 61,50        |
|                                                                     |               |                                    |                            |                      |             |        |                     | 984.00 |            | 984.00       |
| ×                                                                   | 7             |                                    |                            |                      |             |        |                     | 501,00 |            | Edvtui filtr |
| Fil                                                                 | tr            |                                    |                            |                      |             |        |                     |        | <b>v</b>   |              |
| Wła                                                                 | ściciel       | Wszystkie dostę                    | pne obiekty                |                      |             |        |                     |        |            | -            |
| Wali                                                                | uta           | PLN                                | ~ Ko                       | ontrahent 🕨 🕨        | COMARC      | н      | Częściowe rozliczen | nia    |            |              |

Lista nierozliczonych płatności wyświetlana po wybraniu przycisku [Skompensuj]

### Przykład

Zostały wprowadzone faktury na kontrahenta ABC: FS/2019/001 na kwotę 200,00 PLN oraz FZ/2019/KR/002 na kwotę 320,00 PLN. Na mocy porozumienia z kontrahentem ustalono, że płatności tych faktur zostaną skompensowane. Należy zatem wykonać następujące czynności:

- Na liście preliminarza zaznaczyć fakturę FS/2019/001
- Z grupy przycisków Rozliczenia wybrać przycisk [Skompensuj]
- Na liście nierozliczonych zobowiązań podmiotu wyszukać i zaznaczyć fakturę FZ/2019/KR/002
- Z grupy przycisków Operacje na liście wybrać przycisk [Powiąż]

Po wykonaniu tych czynności:

- Płatność do FS/2019/001 została całkowicie rozliczona
- Płatność do FZ/2015/KR/00025 została rozliczona częściowo:

Kwota rozliczenia to 200,00 PLN

Kwota pozostająca do rozliczenia to 120,00 PLN